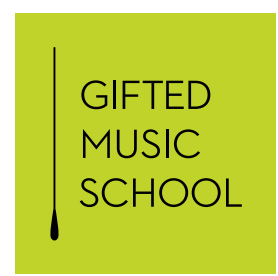

## WHAT IS AN "UNLISTED" VIDEO?

Gifted Music School recommends that all student video submissions be uploaded as Unlisted YouTube videos. Unlisted videos can be seen and shared by anyone with the link. In other words, unlisted videos won't appear in public search results, but they are accessible to anyone who has the link. This protects your privacy while also making it possible for our faculty and staff to conveniently review your video.

## HOW TO UPLOAD AN UNLISTED VIDEO

It's very simple to upload an Unlisted YouTube video. All you need is a video file and a YouTube account.

| Step 1) | Sign in or create a free account at <b>www.youtube.com</b> .                                                   |
|---------|----------------------------------------------------------------------------------------------------|
| Step 2) | In the top-right corner, click ${f Create}$ $oldsymbol{ar{F}}^{1}$ then ${f Upload}$ videos $oldsymbol{\pm}$ . |
| Step 3) | Select the file you'd like to upload and add a title.                                                          |
| Step 4) | On the Visibility page, select <b>Unlisted</b> .                                                               |

## SEND YOUR INSTRUCTOR THE URL

Once you've finished uploading your file, share the URL link with your faculty member. Still have questions? Email **juries@giftedmusicschool.org**.